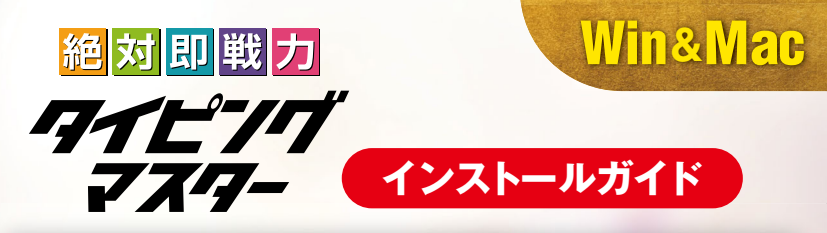

# Windows 版 をインストールする

## 1 インストーラーを実行します

ダウンロードした zip ファイルを解凍し、「絶対即戦力タイピングマスター \_windows.exe」 を実行します。

>>> ソフトウェア使用許諾契約書.pdf
ホームポジション表\_A3.pdf
ホームポジション表\_A4.pdf
細たカボジション表\_A4.pdf
絶対即戦力タイピングマスター windows.exe

## 2 インストールを完了します

自動的にインストールが始まり、インストール完了後にソフトが自動的に起動します。

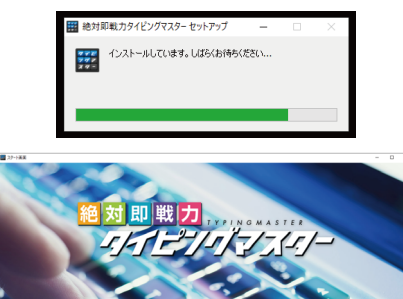

次回からの起動はデスクトップに作成された「絶対即戦力タイピング マスター」アイコンをダブルクリックしてソフトを起動します。

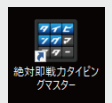

# Mac 版 をインストールする

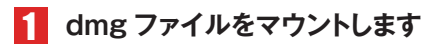

ダウンロードした zip ファイルを解凍し、 「絶対即戦力タイビングマスター \_mac.dmg」 をダブルクリックします。

## 2 ドラッグアンドドロップでインストールします

画面内の矢印に従い、「絶対即戦力タイビングマスター」を 「アプリケーション」フォルダにドラッグアンドドロップして インストールします。

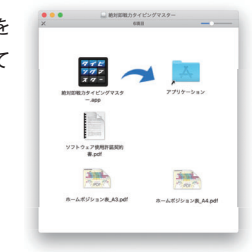

## 🚦 アプリを起動します

アプリケーションフォルダにインストールした「絶対即戦力タイビングマスター」アイコンを ダブルクリックしてソフトを起動します。

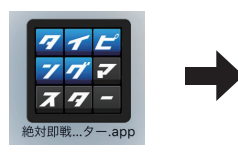

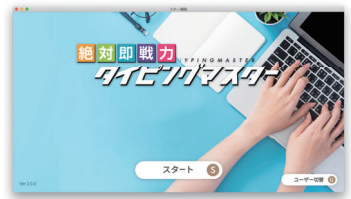

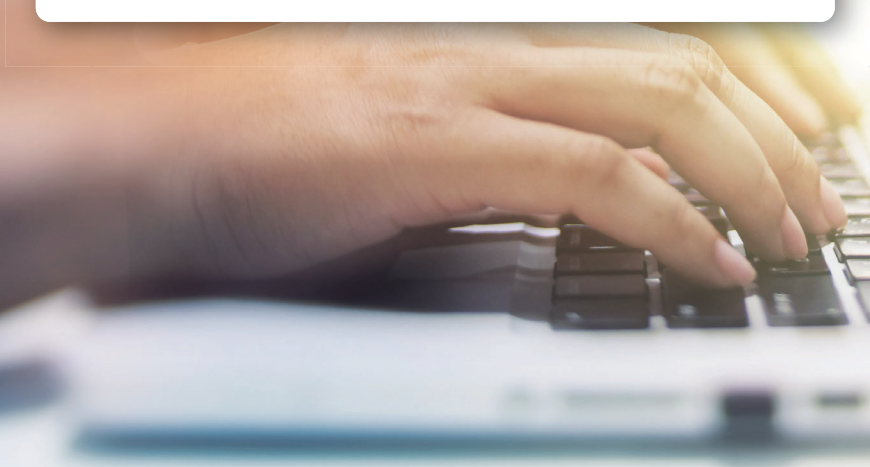

## ライセンス認証について

ソフトのご使用にはライセンス認証が必要になります。以下の手順にてライセンス認証を行ってください。

### 1 スタート画面で情報を入力し送信します。

初回起動時に表示される使用許諾契約書確認画面の後に表示されるライセンス認証画面 にて、メールアドレスとライセンスキーを入力して「認証する」 ボタンをクリックします。

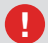

メールアドレスの打ち間違えにご注意ください。

### 2 メールで届く起動キーを入力します。

入力したメールアドレスに届くメールに記載されている起 動キーを入力し、「起動する」ボタンをクリックします。 以上でライセンス認証は完了になります。

> メールが届かない場合は、迷惑メールフォルダ やプロモーションタブ等に振り分けられてい る可能性がありますので、そちらに割り振ら れていないかご確認ください。

| 、<br>カメールアドレス<br>メールに記載された        | に起動キーを送信しました。<br>起動キーを入力してください。                               |
|-----------------------------------|---------------------------------------------------------------|
| ※メールが届かない<br>ーションフォルダ<br>アドレスが間違っ | 増合は、「道惑メールフォルダ」や「プロモ<br>」に入っていないか、または入力したメール<br>ていないかご確認ください。 |
|                                   | 起動キー                                                          |
|                                   |                                                               |

本ソフトを使用するにはライセンスキーの認証が必要です。 メールアドレスとライセンスキーを入力してください。

> 129-275 1280 ALLETS

メールアドレス

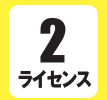

本製品は、「2台」までのパソコン(Windows、Mac)でご利用が 可能です。認証の際のメールアドレスは2台までであれば違うアド レスでの登録も可能です。

## ? インターネット環境がない場合は

インターネット環境がない場合は、ライセンス認証画面右下の「インターネット環境がない 場合はこちら」をクリックし、「上記を使用する」ボタンをクリックすることで、オフラインでの ライセンス認証に必要な情報が自動的に入力されるようになります。

> メールアドレス:no-internet@atsumal.co.jp キャンセル 上記を使用する

# アップデートについて

ソフトのアップデートがある場合は、スタート画面左下に通知が表示されます ので**必ずインストール**をお願いいたします。

最新版 Ver2.1.0 が公開されました。アップデートはこちらから

※こちらにはアップデータの他にもサポートからの連絡や、特典の受け取り方法、 お得なキャンペーン情報などが表示されます。

## Windows版をアンインストールする

#### 1 プログラム一覧からソフトを選択します。

windows スタートメニュー内の設定ボタンから設定画面を表示し、「システム」→「アプリと 機能」とクリックして、表示された一覧から「絶対即戦力タイピングマスター」を選択します。

#### 2 「アンインストール」を実行します。

「アンインストール」ボタンをクリックし、確認画面で「はい」を選択してアンインストール を実行します。

# Mac版をアンインストールする

#### 1 アプリケーションフォルダを開きます。

アプリケーションフォルダを開き、「絶対即戦力タイピングマスター」を選択します。

#### 2 ソフトをゴミ箱に入れます。

ドラッグアンドドロップ、もしくは delete ボタンをクリックしてゴミ箱に移動します。

#### **3** ゴミ箱を空にして削除します。

ゴミ箱を右クリックし、「ゴミ箱を空にする」を選択して削除します。